# PubMed 醫學期刊文獻資料庫 & MyNCBI 個人化服務

2010/6/24 更新 · 方靜如館員編製 (2543-3535 #3253 / flora@ms1.mmh.org.tw)

## 1. PubMed 醫學期刊文獻資料庫

- 1.1 關於 PubMed
  - 1.1.1 收錄範圍
  - 1.1.2 網址與介面
- 1.2 找特定主題的文獻
  - 1.2.1 關鍵字定義
  - 1.2.2 一般檢索介面
  - 1.2.3 Details: 檢索過程轉譯
  - 1.2.4 Search History: 檢索歷史
  - 1.2.5 Limits: 限制條件
  - 1.2.6 限定欄位檢索
  - 1.2.7 書目顯示 與 全文取得
  - 1.2.8 Send to: 輸出書目
- 1.3 醫學主題標題表查詢: MeSH Database
- 1.4 找特定一筆書目: Single Citation Matcher
- 1.5 臨床文獻最佳化篩選介面: Clinical Queries

## 2. MyNCBI 個人化服務

- 2.1 Sign in / Register 登入與註冊
- 2.2 儲存檢索策略: 以便下次再搜尋
- 2.3 新知通告服務: 定期 e-mail 最新書目
- 2.4 期刊目次訂閱: 定期 e-mail 最新期刊目次
- 2.5 Filters: 過濾特定類別資源,瀏覽更方便

## 1.1 關於 PubMed

#### 1.1.1 收錄範圍

PubMed 由美國國家醫學圖書館(NLM)生技資訊中心(NCBI)建立的醫學期刊文獻索引摘要(非全文)資料 庫·學科涵蓋臨床與基礎醫學、護理、牙科學、獸醫等;除了含整個 Medline·也收錄部分未在 Medline 的生命科學期刊文獻書目。目前收錄現刊有 5,400 種。書目年代自 1948 年起,有1千9 百萬筆以上。任何 人皆可免費使用。

#### 1.1.2 網址與介面

建議您優先使用下列第(2)個連結·因為當一筆書目呈現時·若本館有訂購電子全文 期刊·您將可以立即依此圖示辨識其為馬偕電子館藏·在馬偕網域內即可下載。

Mackay Memorial Hospital Library **E-Fulltext** 

(1) PubMed 一般首頁 <u>http://www.ncbi.nlm.nih.gov/portal/query.fcgi?db=PubMed</u>

- (2) 馬偕醫院圖書館首頁 > 常用連結 > PubMed Medline 或
  - http://www.ncbi.nlm.nih.gov/sites/entrez?holding=itwmmhlib&tool=itwmmhlib&myncbishare=itwmmhlib

| §常用連結                  |                            |                                                                                                    |                                                                                                    | http://       | /library.mmh.org.tw            |           |
|------------------------|----------------------------|----------------------------------------------------------------------------------------------------|----------------------------------------------------------------------------------------------------|---------------|--------------------------------|-----------|
|                        | <b>纸本與視聽餐</b><br>[新書通告]    | <b>  <u>義</u>目録: 檢索</b><br>/ [借閲紀錄]                                                                         | 電子 資源 修 歲 目 錄:快 速 檢 索<br>[電子期刊]/[電子書]/[資料庫]                                                                                       | MD<br>Consult | OVID PubMed<br>Medline Medline |           |
|                        | 全國文獻傳                      | 建服務系統                                                                                                    | 全國期刊聯合目錄                                                                                                    | CEPS          | CINAHL Micromede               | ex )      |
|                        |                            |                                                                                                    |                                                                                                    |               |                                |           |
| │網址① 🏉 http://ww       | vw.ncbi.nlm.nih.gov/s      | ites/entrez?holding=it                                                                                      | wmmhlib&tool=itwmmhlib&mvncbishare=                                                                                               | itwmmhlib     |                                | 移至        |
| S NCBI Reso            | ources 🕑 How To            |                                                                                                    |                                                                                                    |               |                                | I Sign In |
| Pub                    |                            | earch: PubMed                                                                                               | Limits                                                                                                    | Advanced sea  | arch_ Help                     |           |
| U.S. National Library  | of Medicine                |                                                                                                    |                                                                                                    |               | Search (                       | Clear     |
| National institutes of |                            |                                                                                                    |                                                                                                    |               | 检索原曲                           |           |
|                        |                            | Velcome to                                                                                                  | PubMed                                                                                                    |               |                                |           |
|                        | P<br>c<br>N<br>C<br>a<br>P | ubMed compri<br>itations for bio<br>IEDLINE and lif<br>itations may in<br>rticles from Pu<br>ublisher web s | ses more than 19 million<br>medical articles from<br>e science journals.<br>clude links to full-text<br>bMed Central or<br>sites. |               |                                |           |
|                        |                            |                                                                                                    |                                                                                                    |               |                                |           |
| Using                  | J PubMed                   | F                                                                                                    | PubMed Tools                                                                                                    | Мо            | re Resources                   |           |
| PubMec                 | I Quick Start              |                                                                                                    | Single Citation Matcher                                                                                                    | MeSH          | H Database                     |           |
| New and                | d Noteworthy 🔊             | E                                                                                                    | Batch Citation Matcher                                                                                                    | Journ         | nals Database                  |           |
| PubMec                 | I Tutorials                |                                                                                                    | Clinical Queries                                                                                                    | Clinic        | al Trials                      |           |
| Full Tex               | t Articles                 |                                                                                                    | Topic-Specific Queries                                                                                                    | E-Util        | lities                         |           |
| PubMec                 | I FAQs                     |                                                                                                    |                                                                                                    | LinkC         | Dut                            | ·····     |

## 1.2 找特定主題的文獻

臨床案例:In a <u>56-year-old woman</u> with <u>type 2 diabetes mellitus</u>, microproteinuria, elevated blood pressure, and dyslipidemia, does <u>"tight" control of glucose</u> reduce <u>cardiovascular complications</u>?

| 中文關鍵字  | 英文關鍵字與同義字                        | 控制詞彙 (MeSH term)                            |
|--------|----------------------------------|---------------------------------------------|
| 第二型糖尿病 | type 2 diabetes mellitus         | Diabetes Mellitus, Type 2                   |
| 血糖控制   | glycemic control OR <u>HbA1c</u> | Blood Glucose OR Hemoglobin A, Glycosylated |
| 心血管併發症 | cardiovascular complications     | Cardiovascular Diseases/etiology            |
| 嚴格     | tight OR strict                  |                                             |

| 1.2.1 關鍵字定義 | (畫底線關鍵字表示可以轉譯成適當的 MeSH term) |
|-------------|------------------------------|
|-------------|------------------------------|

#### Tip: 在PubMed , 如何適當使用 MeSH Terms

□ PubMed Database 盡可能輸入全名 MRA vs. magnetic resonance angiography

diabetes vs. diabetes mellitus

- □ 搜尋後檢查 Details · 查看系統是否轉譯正確 · 必要再適當修正
- □ 參考一篇符合所需文獻的 MeSH Term · 將之作為關鍵字
- □ 必要時才使用 MeSH Database 確認用語

## 1.2.2 一般檢索介面 (預設介面)

(1) 一次檢索:於空白欄位內輸入所有主要關鍵字,執行 Search (Tip: AND、OR、NOT 要用大寫)

| Pub Med.gov                                                        | Search: PubMed Advanced search Help                                                                    |  |
|--------------------------------------------------------------------|----------------------------------------------------------------------------------------------------|--|
| U.S. National Library of Medicine<br>National Institutes of Health | type 2 diabetes mellitus AND (glycemic control OR HbA1c) Search Clear AND cardiovascular complications |  |

#### (2) 分次檢索: 於空白欄位分次輸入關鍵字,執行 Search

| type 2 diabetes mellitus                   | Search Clear |
|--------------------------------------------|--------------|
| glycemic control OR HbA1c OR blood glucose | Search Clear |
| cardiovascular diseases                    | Search Clear |

#### 1.2.3 Details: 檢索過程轉譯

| Query Translation:                                                                                                    | Query Translation:                                                                                                    |  |  |  |
|----------------------------------------------------------------------------------------------------|----------------------------------------------------------------------------------------------------|--|--|--|
| <pre>glycemic[All Fields] AND ("prevention and<br/>control"[Subheading] OR ("prevention"[All Fields]<br/>AND "control"[All Fields]) OR "prevention and control"[All<br/>Fields] OR "control"[All Fields] OR "control groups"[MeSH<br/>Terms] OR ("control"[All Fields] AND "groups"[All Fields])<br/>OR "control groups"[All Fields])</pre> | "blood glucose"[MeSH Terms] OR ("blood"[All Fields]<br>AND "glucose"[All Fields]) OR "blood glucose"[All Fields]<br>OR "blood"[All Fields] AND "sugar"[All Fields]) OR "blood<br>sugar"[All Fields]                         |  |  |  |
| PubMed 最後丟入系                                                                                                    | 統的檢索策略                                                                                                    |  |  |  |
| Search URL                                                                                                    | Search URL                                                                                                    |  |  |  |
| Result:                                                                                                    | Result:                                                                                                    |  |  |  |
| 9160                                                                                                    | <u>171253</u>                                                                                                    |  |  |  |
| Translations: PubMed 轉譯過程                                                                                                    | Translations:                                                                                                    |  |  |  |
| "prevention and control" [Subheading] OR ("prevention" [All Fields<br>"control" [All Fields]) OR "prevention and control" [All Fields] OR<br>"control" [All Fields] OR "control groups" [MeSH Terms] OR ("co<br>Fields] AND "groups" [All Fields] OR "control groups" [All Fields]                                                          | blood<br>sugar <sup>"blood</sup> glucose"[MeSH Terms] OR ("blood"[All Fields] AND "glucose"[All<br>Fields]) OR "blood glucose"[All Fields] OR ("blood"[All Fields] AND<br>"sugar"[All Fields]) OR "blood sugar"[All Fields] |  |  |  |
| Detabase                                                                                                    | Database:                                                                                                    |  |  |  |
|                                                                                                    | PubMed                                                                                                    |  |  |  |
|                                                                                                    | User query:                                                                                                    |  |  |  |
| ghycemic control 使用否则輸入的關鍵-                                                                                                    | 子 blood sugar                                                                                                    |  |  |  |
|                                                                                                    |                                                                                                    |  |  |  |
| PI                                                                                                    | ubMed 怎麽轉譯?                                                                                                    |  |  |  |
|                                                                                                    | 检索 Free Text 欄位(管名、摘要等)                                                                                                    |  |  |  |
| ◆ 前疑于特异的你了口劲闪到 WeSh 问的 B 版示 free fext 關位(扁口 前女守)<br>人 白動句今(avalada)低方準美詞/加 aardiavassular dispasses 計句今了 musesedial inferstion > strake > serenany                                                                                                    |                                                                                                    |  |  |  |
| Y 日勤也占(explore)////////////////////////////////////                                                                                                    |                                                                                                    |  |  |  |
|                                                                                                    |                                                                                                    |  |  |  |
| ◆ 目動包召所有副標題(subheading)                                                                                                    |                                                                                                    |  |  |  |
| │ ◆ 若比對个到 MeSH,目動檢索 Free Text 欄位                                                                                                    | I(篇名、摘要、出版類型、物質名梢等),讓檢索免遺漏。                                                                                                    |  |  |  |
| ↓ ◆ 關鍵字加了雙引號、* 符號就不會被比對 N                                                                                                    | ЛeSH                                                                                                    |  |  |  |
|                                                                                                    |                                                                                                    |  |  |  |

#### 1.2.4 Search History: 檢索歷史

(1) 切換到 Advanced Search,在檢索欄位下方即呈現 Search History

(可查看目前為止的檢索歷程,此紀錄保留 8hrs;並可於此進行做組合檢索)

(2) 要將第 2 筆~第 4 筆檢索結果結合,取符合三項條件之書目,故輸入#2 AND #3 AND #4

| Pub Med.gov                                                        | Search: PubMed   | 🔊 RSS Save search | Details | Help    |       |
|--------------------------------------------------------------------|------------------|-------------------|---------|---------|-------|
| U.S. National Library of Medicine<br>National Institutes of Health | #2 AND #3 AND #4 |                   | Search  | Preview | Clear |

- (3) 執行 Preview · 檢索結果將呈現在 History (若執行 Search 則直接呈現所得書目)
- (4) 可加入更多關鍵字·以縮小檢索結果

| Pub Med.gov                                                        | Search: PubMed           | 🔊 RSS Save search Details Help |
|--------------------------------------------------------------------|--------------------------|--------------------------------|
| U.S. National Library of Medicine<br>National Institutes of Health | (tight OR strict) AND #5 | Search Preview Clear           |

(5) 點選 Result 筆數,可看檢索結果

# Advanced Search

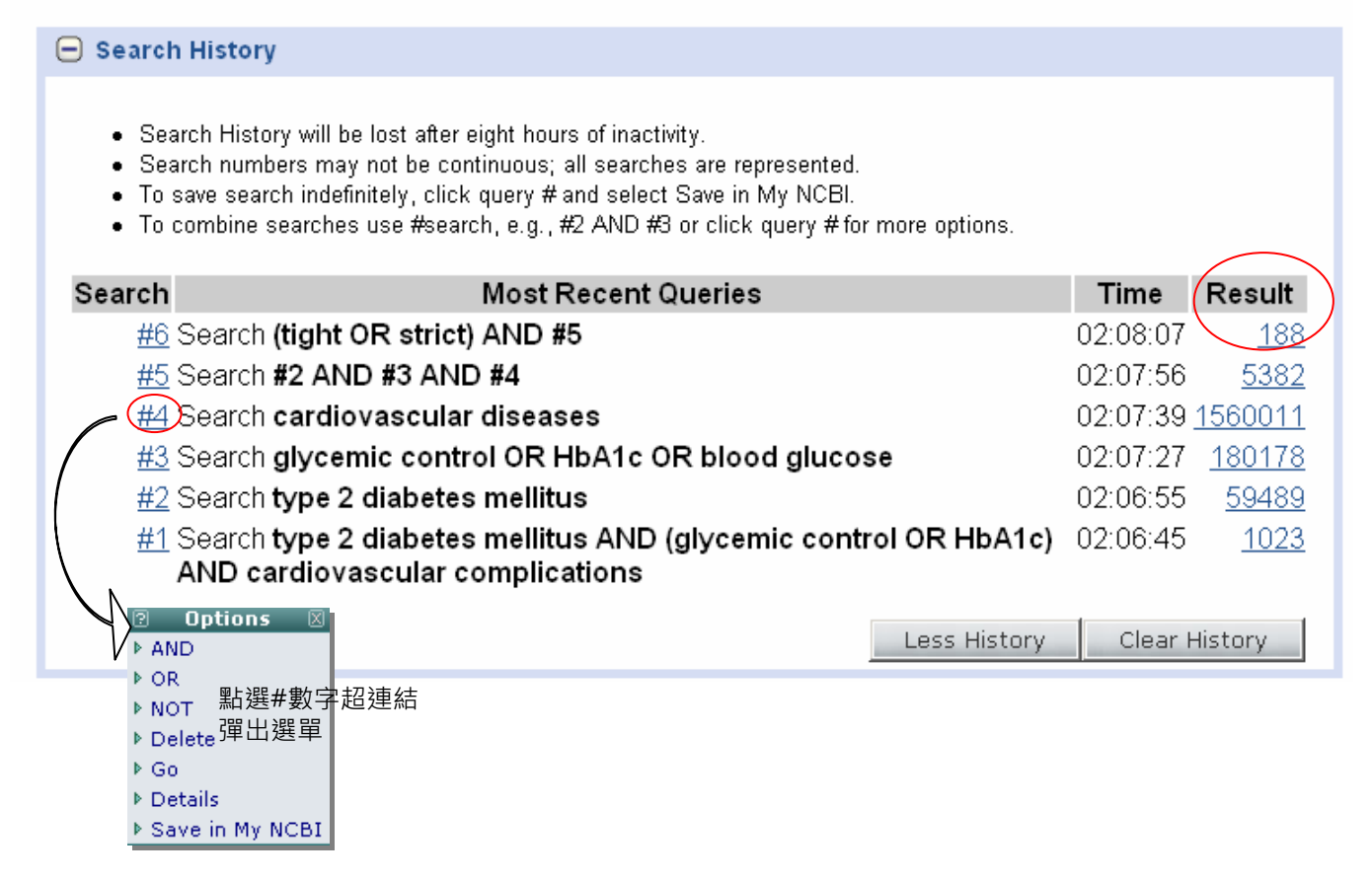

## 1.2.5 Limits: 限制條件

Tip: Limits 後將可能使"In process "、"supplied by publisher"、"非 Medline"内的文章被排除,而這些通常都是最

新文章。可以使用此語法來彌補此問題: (in process[sb] OR publisher[sb] OR pubmednotmedline[sb]) AND 關鍵字

## Limits

| Dates        |                                       |                                                          |                                                         |                              |                     |                                                                                                    |        |
|--------------|---------------------------------------|----------------------------------------------------------|---------------------------------------------------------|------------------------------|---------------------|----------------------------------------------------------------------------------------------------|--------|
| Published    | in the L                              | ast: Any date                                            | ▶ 出版時間                                                  |                              |                     |                                                                                                    |        |
| Type of Ar   | rticle                                | <b></b>                                                  |                                                         |                              | Language            | 、語言                                                                                                    |        |
| Clinical     | Triol                                 | 入商公共上                                                    |                                                         | <b>A</b>                     | Engligh             |                                                                                                    |        |
|              | i inai<br>si                          |                                                          |                                                         |                              | Ergiish             |                                                                                                    |        |
|              | 11                                    |                                                          |                                                         |                              |                     |                                                                                                    |        |
| Meta-An      | nalveis                               |                                                          |                                                         |                              | □ Italian           | I                                                                                                    |        |
|              | e Guide                               | line                                                     |                                                         | -                            |                     | Se                                                                                                    | •      |
| Species      | 人数                                    | 式動物                                                      |                                                         |                              | Gender 💾            | 。<br>:別                                                                                                    |        |
| Human        | · · · · · · · · · · · · · · · · · · · | -//=/////                                                |                                                         |                              | Mala.               |                                                                                                    |        |
| Animals      | s                                     |                                                          |                                                         |                              | Female              |                                                                                                    |        |
| Subsets      | 性中的                                   | 7次料度                                                     |                                                         |                              | ▲ 午齢                | <u>&amp;</u>                                                                                                    |        |
| Subsets      | 行止。                                   | 丁貝科焊                                                     |                                                         |                              | Ages + m            | ₹<br>-12 veore                                                                                                    | •      |
| Journal G    | iroups                                |                                                          |                                                         | -                            |                     | -izyeais<br>ent:13,18 vesre                                                                                                    | -      |
| 🗹 Core cli   | inical jo                             | urnals                                                   |                                                         | _                            |                     | Adult 19-24 years                                                                                                    |        |
| □ □ Dental j | journals                              | З                                                        |                                                         |                              | Adult: 19           | 9-44 vears                                                                                                    |        |
| L Nursing    | g journa                              | IIS                                                      |                                                         | -                            | 🗹 Middle /          | Aged: 45-64 years                                                                                                    | •      |
| Text Optio   | ons 🗲                                 | 全連結與摘要                                                   |                                                         |                              | Search Fie          | eld Tags                                                                                                    |        |
| Links to     | h full tex                            | + 有電子全文連結                                                |                                                         |                              |                     |                                                                                                    |        |
| Links to     | o free fu                             | Il text 有免費電子全                                           | 文連結                                                     |                              | Field: All          | Fields 🗾                                                                                                    |        |
| Abstract     | ts有招                                  | 審要                                                       |                                                         |                              |                     |                                                                                                    |        |
|              |                                       |                                                          | -                                                       |                              |                     |                                                                                                    |        |
|              | Ρι                                    | ib Med.gov                                               | Search: PubMed                                          |                              | 💌 🔝 R               | SS Save search Advanced search Help                                                                                                    | $\leq$ |
|              | U.S. N<br>Nation                      | lational Library of Medicine<br>hal Institutes of Health | (tight OR strict) AND #5                                |                              |                     | Search Clear                                                                                                    |        |
|              | Disp<br>Res                           | lay Settings: ⊙ Summary, S<br>sults: 4                   | orted by Recently Added                                 | abetic bem                   | <u>Send to:</u> (♥) | Limits Activated: Humans, Female,<br>Clinical Trial, English, Core clinical<br>journals, Middle Aged: 45-64 years<br><u>Change Remove</u> |        |
|              | 1.                                    | patients.                                                |                                                         | Lieste nem                   | <u></u>             | Filter your results:                                                                                                    |        |
|              |                                       | Drechsler C, Krane V, R                                  | itz E, März W, Wanner C                                 |                              |                     | All (4)                                                                                                    |        |
|              |                                       | Circulation, 2009 Dec 15;12                              | 0(24):2421-8. Epub .                                    |                              |                     | All (4)                                                                                                    |        |
|              |                                       | Related articles                                         | INDEXED FOR MEDLINEJ                                    |                              |                     | Review (0)                                                                                                    |        |
|              |                                       | Risks of progression of r                                | etinonathy and vision lo                                | ss related t                 | o tiabt             | Free Full Text (1)                                                                                                    |        |
|              | 2.                                    | blood pressure control in                                | n type 2 diabetes mellitus                              | <u>s: UKPDS 6</u>            | <u>19.</u>          | MMHLIB (3)                                                                                                    |        |
|              |                                       | Matthews DR, Stratton IN                                 | /I, Aldington SJ, Holman F                              | RR, Kohne                    | r EM; UK            | Manage Filters                                                                                                    | L      |
|              |                                       | Prospective Diabetes Sti                                 | udy Group.                                              |                              |                     |                                                                                                    |        |
|              |                                       | PMID: 15534123 [PubMed -                                 | indexed for MEDLINE]                                    |                              |                     | Find related data                                                                                                    |        |
|              | _                                     | Related articles                                         |                                                         |                              |                     | Database: Select                                                                                                    |        |
|              |                                       | Prevalence, care, and o<br>diabetes in general proc      | utcomes for patients with<br>tice: cross sectional curr | <u>i diet-contri</u><br>/ev/ | olled               |                                                                                                    |        |
|              | 3.                                    | Hippislev-Cox J. Pringle I                               | M.                                                      | <del>reg.</del>              |                     | Find items                                                                                                    |        |
|              |                                       | Lancet. 2004 Jul 31-Aug 6;3                              | 64(9432):423-8.                                         |                              |                     | 1 IIIu Items                                                                                                    |        |
|              |                                       | PMID: 15288740 [PubMed -                                 | indexed for MEDLINE]                                    |                              |                     |                                                                                                    |        |

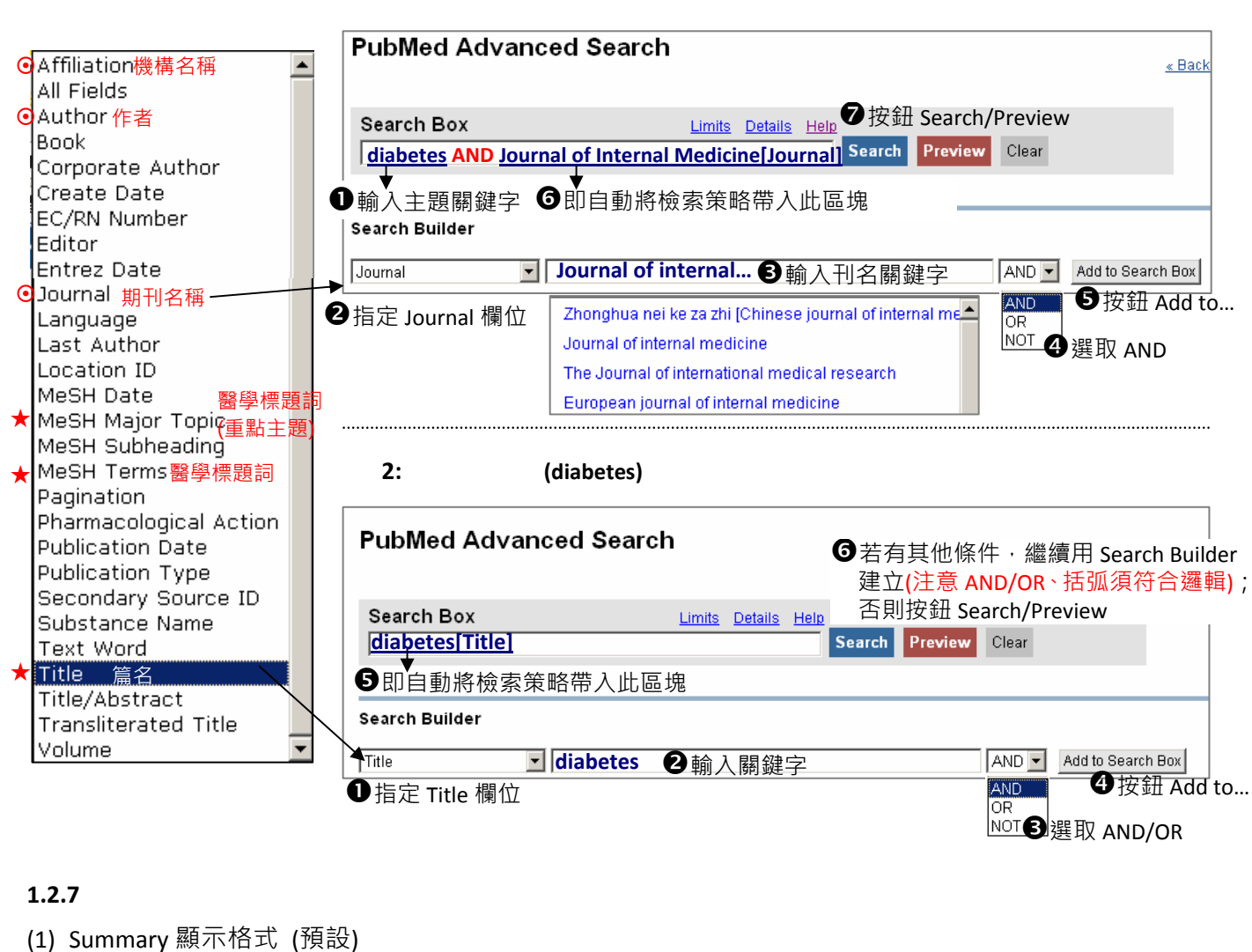

### 例 1: 某主題(diabetes)發表於特定期刊(Journal of Internal Medicine)

|      |                                                                                                    | C14                                                   |
|------|----------------------------------------------------------------------------------------------------|-------------------------------------------------------|
|      | Display Settings: 🕑 Summary, 20 per page, Sorted by Recently Added 🥼 Send to: 🖂                                      | Filter your results:                                  |
|      |                                                                                                    | All (188) 所有(篇數)                                      |
|      | Results: 1 to 20 of 188 <<< First < Prev Page 1 Next > Last >>                                                       | <u>Review (72)</u> 評論(篇數)                             |
| □ 1: | Late cardiovascular consequences of destational diabetes mellitus.                                                   | <u>Free Full Text (39)</u> 免費電子全文(篇數)                 |
|      | Bentley-Lewis R.                                                                                                    | MMHLIB (46) 馬偕館藏電子全文(篇數)                              |
|      | Semin Reprod Med. 2009 Jul;27(4):322-9. Epub 2009 Jun 1 只出版電子版(未刊於紙本)                                                |                                                       |
|      | PMID: 19530066 [PubMed - in process]<br>Related Articles                                                             |                                                       |
|      |                                                                                                    |                                                       |
| □ 2: | [Management of diabetes in cardiac diseases]                                                                         | Find related data                                     |
|      | Işik S, Delibaşi T, Berker D, Aydin Y, Güler S. <b>原又非英又,[英譯題名用万</b><br>Anadalu Kandhal Dava 2000, http://diago.com/ | DubMad                                                |
|      | PMID: 19520659 (PubMed - in process)                                                                                 | Database: Publyled                                    |
|      | Related Articles <u>Free article</u> at journal site出版社提供免費電子全文                                                      | Option: Related Articles                              |
| □ 3: | Timing and tempo of first-year rapid growth in relation to                                                           | Calculated set of PubMed citations closely related to |
|      | cardiovascular and metabolic risk profile in early adulthood.                                                        | the selected article(s) retrieved using a word weight |
|      | Leunissen RW, Kerkhof GF, Stijnen T, Hokken-Koelega A.                                                               | algorithm. Related articles are displayed in ranked   |
|      |                                                                                                    | order from most to least relevant, with the "linked   |
|      | Related Articles 相關文獻                                                                                                | from" citation displayed first.                       |
| □ 4: | Role of adipose tissue in haemostasis, coagulation and fibrinolysis.                                                 | Find items                                            |
|      | Faber DR, de Groot PG, Visseren FL.                                                                                  |                                                       |
|      | Obes Rev <mark>t 2009 May 7. [Epub ahead of print]</mark> 電子早於紕本出版,及其出版日期                                            |                                                       |
|      |                                                                                                    |                                                       |

(2) 更改顯示格式: 點選 Display Settings, 彈出選單, 依需要改變設定, 按 Apply

|                                             | Format            | lterns per page | Sort by        |
|---------------------------------------------|-------------------|-----------------|----------------|
| (<br>Format 顯示格式                            | C Summary         | O 5             | Recently Added |
| Summary: 簡易書目 (預設格式)                        | 🔿 Summary (text)  | O 10            | O Pub Date     |
| Abstract: 書目+摘要+出版類型                        | Abstract          |                 | C First Author |
| +電子全文連結                                     | C Abstract (text) | O 50            | C Last Author  |
| +Publication Types<br>+MeSH Term            | O MEDLINE         | O 100           | O Journal      |
| ( MEDLINE: 原始 Medline 格式 ( 適田於 EndNote 頤 入) | O XML             | O 200           | C Title        |
|                                             | O PMID List<br>☞  |                 | Apply          |

Display Settings 🖂 Abstract, 20 per page, Sorted by Recently Added

Circulation, 2009 Dec 15;120(24):2421-8.

# <sup>1</sup> Glycemic control and cardiovascular events in d

Drechsler C, Krane V, Ritz E, März W, Wanner C.

Department of Medicine, Division of Nephrology, University Hospital, Oberdür, c.drechsler@gmx.net

BACKGROUND: Patients on maintenance dialysis treatment experie cardiac death. Poor glycemic control is associated with cardiovascul investigated the impact of glycemic control on cardiac and vascular ( AND RESULTS: Glycohemoglobin A1c (HbA(1c)) was measured in 1 who participated in the German Diabetes and Dialysis Study (4D Stu Cox regression analyses, we determined hazard ratios to reach pres levels at baseline: sudden cardiac death (n=160), myocardial infarct (n=469), death caused by heart failure (n=41), and all-cause mortali (54% male) and mean HbA(1c) of 6.7+/-1.3%. Patients with an HbA( compared with those with an HbA(1c) < or =6% (hazard ratio, 2.14; 9 multivariate models. With each 1% increase in HbA(1c), the risk of s cardiovascular events and mortality increased by 8%. There was a tr heart failure, whereas myocardial infarction was not affected. The ind mortality were explained mainly by the impact of HbA(1c) on sudden strongly associated with sudden cardiac death in diabetic hemodial cardiovascular events and mortality. In contrast, myocardial infarction glycemic control decrease sudden death requires further evaluation. http://www.clinicalstudyresults.org. Unique identifier: CT-981-423-23

PMID: 19948978 [PubMed - indexed for MEDLINE]

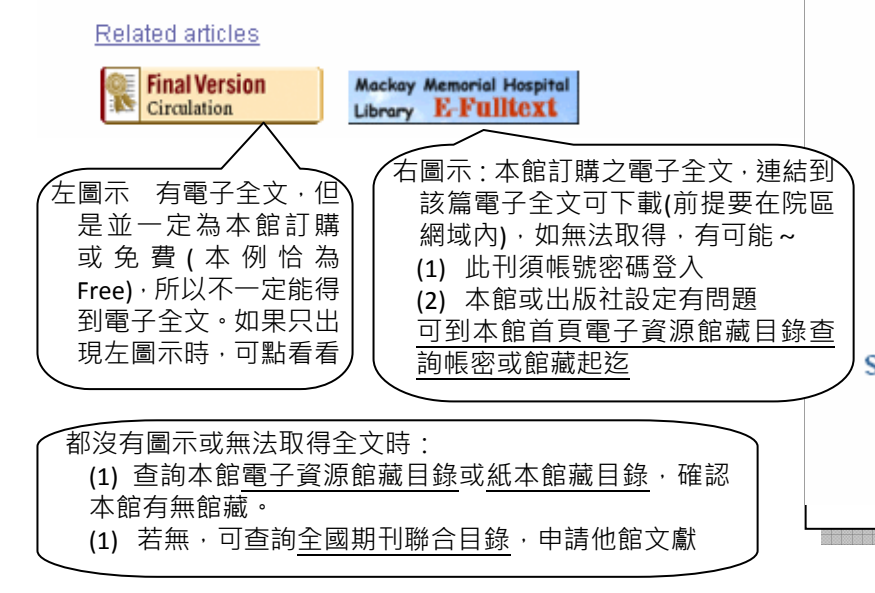

#### (預設為收合,點一下即展開)

Send to: 🖂

Publication Types, MeSH Terms, Substances

## Publication Types: 文獻類型

Comparative Study Multicenter Study Randomized Controlled Trial Research Support, Non-U.S. Govt

## MeSH Terms: 醫學主題標題詞

Adolescent Adult Aged Aged, 80 and over 主標題 / 副標題 Blood Glucose/metabolism Coronary Disease/blood\* Coronary Disease/etiology Coronary Disease/mortality\* Death, Sudden, Cardiac/epidemiology Diabetes Mellitus, Type 2/blood\* Diabetes Mellitus, Type 2/complications Diabetes Mellitus, Type 2/mortalit 🞋 Double-Blind Method 點主題 Major Topic Female Follow-Up Studies Glycemic Index\*/physiology Hemoglobin A, Glycosylated/metabolism Humans Male Middle Aged **Prospective Studies** Renal Dialysis/adverse effects Renal Dialysis/mortality\* Survival Rate Young Adult Substances: 物質名稱

Blood Glucose Hemoglobin A, Glycosylated hemoglobin A1c protein, human

## 1.2.8 Send to: 輸出書目

Display Settings: 👽 Abstract, 20 per page, Sorted by Recently Added

- (1) 勾選所需書目。 (如果全未勾選,則表示全部都要)
- (2) 點選 Sent to · 彈出設定選單
- (3) 選擇輸出的目標,並依指出選擇 Format、Sort by 等條件

| Choose Destin      | ation            |
|--------------------|------------------|
| O File             | C Clipboard      |
| C Collections      | 🖸 E-mail         |
| O Order            |                  |
| Search: (tight OF  | t strict) AND #5 |
| Format             |                  |
| Abstract           | •                |
| Sort by            |                  |
| Recently Adde      | d 💌              |
| Number to send     |                  |
| 20 💌               |                  |
| E-mail             |                  |
|                    |                  |
| Additional text    |                  |
|                    |                  |
|                    | *                |
| E-mail             |                  |
| "SPAM" filtering s | oftware notice   |
|                    |                  |

Send to: 🖓

### 1.3 醫學主題標題表查詢: MeSH Database

- Medical Subject Headings(MeSH):醫學主題標題表。美國國家醫學圖書館(NLM)編製,可用以分析生物 醫學之期刊文獻的主題內容之控制語彙表。為多個醫學資料庫採用,如 Medline、Cochrane Library。 讓使用者檢索文獻的結果更精確、更完整。PubMed 在給定每篇文章 MeSH Terms 時,除給定主題意 識的詞彙,也標示人類/動物性別、年齡層、研究設計與工具等、文獻類型等。
  - □ 主標題 (Main Headings): 描述主題或內容特性的語彙,為一樹狀階層性結構 (MeSH Trees)
  - 副標題 (Subheadings): 獨立於樹狀結構外,可輔助限定「文獻中討論該 main heading 的某一方面
     問題」,如治療、診斷、血液、藥物、病毒、死亡率、流行病學...等
- 如何利用 MeSH Database 查詢 PubMed

| All Databases    | PubMed             | Nucleotide            | Protein                            | Genome             | Structure           | OMIM            | PMC          | Journals     | E   |
|------------------|--------------------|-----------------------|------------------------------------|--------------------|---------------------|-----------------|--------------|--------------|-----|
| Search MeSH      | for card           |                       |                                    | GO                 | Clear               |                 |              |              |     |
| ❶下拉選擇 №          |                    | //Index History       | 人 翻 鍵 子<br>Clipboard               | Details            |                     |                 |              |              |     |
| About Entrez     | MeSH is the U.S.   | National Library o    | f Medicine's co                    | ntrolled vorabular | y used for indexir  | ng articles for | MEDLINE      | PubMed. Me   | eSH |
| Text Version     | terminology provid | es a consistent way   | to retrieve info                   | rmation the may u  | ise different termi | nology for th   | e same con   | cepts.       |     |
| Entrez PubMed    | • Use the Me       | SH database to find   | l Medical Subje                    | ect Head g Terms   | and build a sear    | ch strategy.    |              |              |     |
| 🔲 1: Cardiovascu | ılar System        |                       |                                    |                    |                     |                 |              |              | L   |
| 12: Cardiovas    | cular Diseases     | 點選符合需<br>g the CARDIO | with pi ood<br>要的 MeSH<br>VASCULAR | I Term             | ding the HPAI       |                 | 1<br>00D VE: | SSELS; or th | he  |
| FERICARE         | 10141.             |                       |                                    |                    |                     |                 |              |              |     |

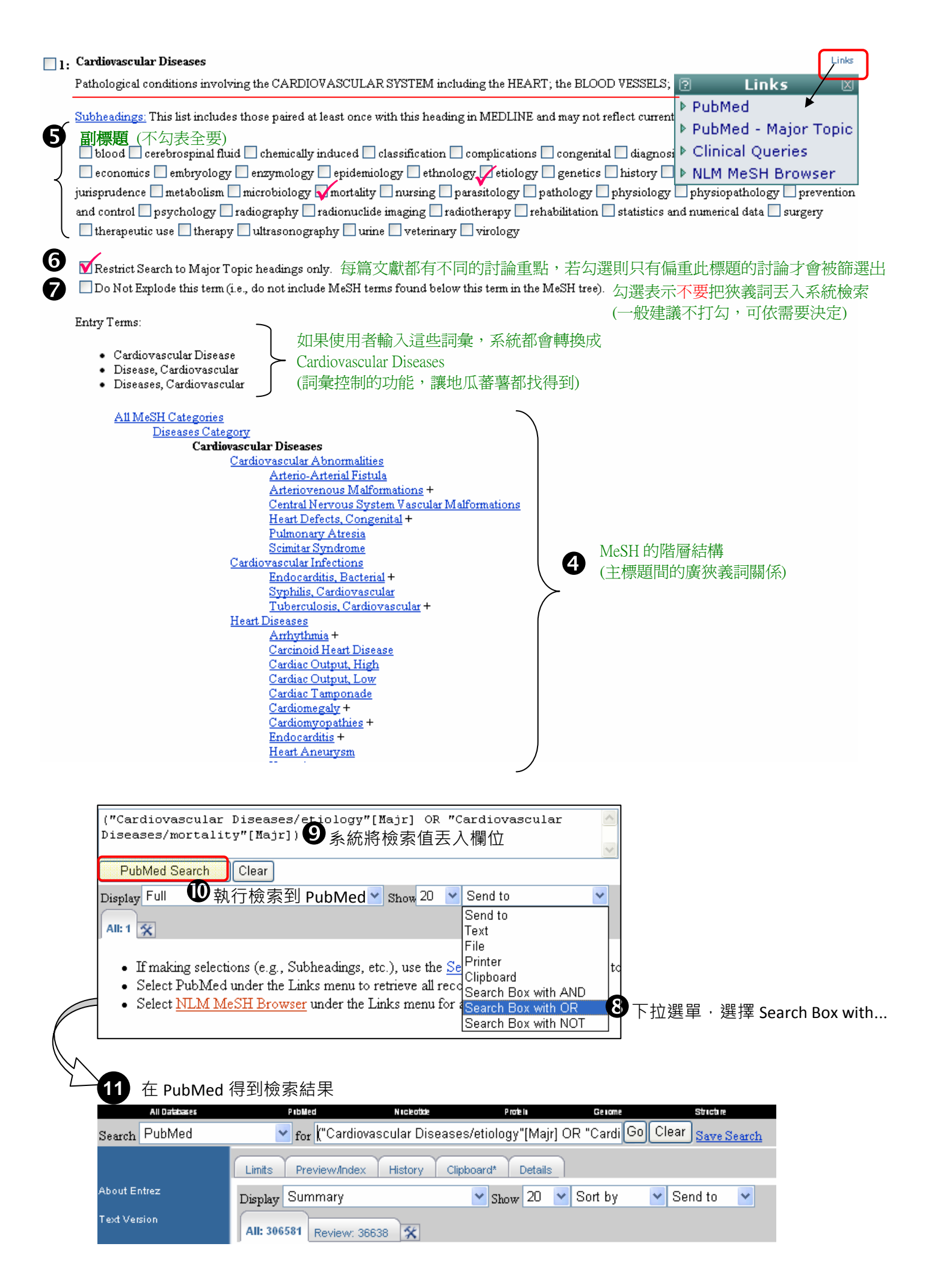

## 1.4 臨床文獻最佳化篩選介面: Clinical Queries

- ⊙ 使用時機
  - (1) 可在已經於一般檢索介面做了一些檢索後,再使用 Clinical Queries 做為篩選出更精少文獻的輔助
  - (2) 也可以一開始檢索就使用 Clinical Queries
- 功能: 滿足實證導向文獻搜尋,提供臨床問題之快速查詢,免除使用者自行輸入繁複的檢索策略
  - (1) Find Systematic Reviews: 篩選出系統性回顧文獻

| Fi | nd Systematic Reviews                                                                                                    |
|----|----------------------------------------------------------------------------------------------------|
|    | For your topic(s) of interest, this search finds citations for systematic reviews, meta-analyses, reviews of clinical trials, evidence-based medicine, consensus development conferences, and guidelines. |
|    | For more information, see <u>Help</u> . See also <u>related sources</u> for systematic review searching.                                                                                                  |
|    | Search #4 Go                                                                                                    |

- (2) Search by Clinical Study Category: 依專家編製的最佳化檢索策略機制,讓使用者輸入主題關鍵字
  - 並勾選臨床面向: etiology / diagnosis / therapy / prognosis / clinical prediction guides
  - 及檢索回饋程度: narrow, specific search(文獻精準) / broad, sensitive search(文獻量多)

| Search by Clinical Study Category                                                                                                    |                                                                                                    |  |
|----------------------------------------------------------------------------------------------------|----------------------------------------------------------------------------------------------------|--|
| This search finds citations that correspon<br>be either broad and sensitive or narrow a<br><u>Haynes RB et al</u> . See the <u>filter table</u> for d<br><b>Search</b> #4 | d to a specific clinical study category. The search may<br>nd specific. The search filters are based on the work of<br>etails. |  |
| Category                                                                                                    | Scope                                                                                                    |  |
| O etiology                                                                                                    | Inarrow, specific search                                                                                                    |  |
| O diagnosis                                                                                                    | C broad, sensitive search                                                                                                    |  |
| • therapy                                                                                                    |                                                                                                    |  |
| O prognosis                                                                                                    |                                                                                                    |  |
| C clinical prediction guides                                                                                                    |                                                                                                    |  |
|                                                                                                    |                                                                                                    |  |

## 1.5 找特定一筆書目: Single Citation Matcher

適用狀況之一:手上有一筆書目,但不確定有沒有錯誤,或想在 PubMed 上找到完整書目和全文連結

●到 PubMed 首頁·點選 <u>Single Citation Matcher</u>

| PubMed Single Citation Matcher                                                                                   |                                                                                                    |                                                                            |  |  |
|----------------------------------------------------------------------------------------------------|----------------------------------------------------------------------------------------------------|----------------------------------------------------------------------------|--|--|
| o Use this tool to find PubMed cit<br>o Journal may be the full title or t<br>o For first and last author search | ations. You may omit any field.<br>he title abbreviation.<br>ing, use smith jc format.                                                                                                    |                                                                            |  |  |
| Journal: Diabetes care<br>Date: (month<br>Volume: 26 Issue:<br>Author name (see help)                            | ● 左側欄位<br>and day are optional)<br>First page: 1002   Volume(名                                                                                                    | 內容不須填滿‧只要填有把握或<br>; 通常填寫 Journal(期刊名)、<br>5)、First Page(第1頁)即可             |  |  |
| □ Onl                                                                                                    | y as first author □Only as last author                                                                                                    |                                                                            |  |  |
| Go Clear<br>Go<br>GO                                                                                             | All: 1 Review: 0 😿 ④ 賓果! 找到符號條<br>1: Izquierdo RE, Knudson PE, Meyer S, Keams J, Ploutz-S<br>A comparison of diabetes education administere<br>Diabetes Care. 2003 Apr;26(4):1002-7.<br>PMID: 12663564 [PubMed - indexed for MEDLINE] | 件一筆<br>Inyder R. Weinstock RS.<br>d through telemedicine versus in person. |  |  |

# 2. MyNCBI 個人化服務

# 2.1 Sign in / Register 登入與註冊

進入 PubMed 後,在右上角進行:

- Sing in 登入:已註冊過帳號者請直接輸入 User Name/Password 登入;若目前使用的是您個人用電 腦,可以一併勾選「Keep me signed」,如此每次進入到 PubMed 時都呈自動登入狀態
- Register 註冊:首次使用者請填寫註冊單;系統將發送 E-Mail 要求點選特定網址·按指示點選連 結後,即完成註冊。(請注意您的 E-Mail 信箱是否有擋廣告功能,認證通知信可能被誤判為廣告信)

| S NCBI                                                                               | Ρι                                                       | A service of<br>a block www.pubmed.gov  | f the National Libr<br>ad the National Ins | ary of Med<br>titutes of H                                                                               | licine<br>Iealth                                                                                                | My NLSI<br>Sign in Register<br>Epres2.0                                                                |
|--------------------------------------------------------------------------------------|----------------------------------------------------------|-----------------------------------------|--------------------------------------------|----------------------------------------------------------------------------------------------------|----------------------------------------------------------------------------------------------------|----------------------------------------------------------------------------------------------------|
| All Databases<br>Search PubMed                                                       | PubMed                                                   | Nucleotide Protein                      | Genome                                     | S<br>Clear                                                                                               | tructure OMII                                                                                                   | M Journals Books                                                                                       |
| Use My NCBI to sa<br>Sign into My NC<br>Username<br>Password<br>Keep me s<br>Remembe | ve your searches and<br>CBI<br>signed in<br>r my usemame | data, and to set NCBI Web site preferen | Ces                                        | Jsernam<br>Dasswor<br>Repeat F<br>Security<br>Answer:<br>Please<br>Please<br>AEU5E<br>You car<br>flora@r | ne:<br>rd:<br>Password:<br>Question:<br>type the five chars<br>打印上面一様的档<br>n provide an e-mai<br>ms1.mmh.org.tw | sunflora<br>●●●●●●<br>● Keep me signed in<br>● Remember my username<br>Pet's Name<br>▼<br>忘記密碼時提示問題的答案 |
| 馬偕紀念醫院圖                                                                              | 書館 2010-6-3                                              | 24                                      |                                            |                                                                                                    |                                                                                                    | 11                                                                                                    |

# 2.2 儲存檢索策略: 以便下次再搜尋

- (1) 在 PubMed 執行任何檢索後,有兩個方式可以進行檢索策略儲存
  - 點選檢索欄位右側 Save Search

Search: PubMed

RSS Save search Limits Advanced search Help Search Clear

● 或點選 Advanced Search · 移到 Search History · 點選#數字超連結 · 彈出 Options 選單點 Save in My NCBI

|                         | 😑 Search Histo   | ry                                         |          |                |
|-------------------------|------------------|--------------------------------------------|----------|----------------|
|                         | Search           | Most Recent Queries                        | Time     | Result         |
| Options 🛛               | (#4)Search       | n #1 AND #2 AND #3                         | 23:47:27 | <u>5525</u>    |
| ▶ AND                   | <u>#3</u> Search | n cardiovascular diseases                  | 23:46:22 | <u>1578077</u> |
|                         | <u>#2</u> Search | glycemic control OR HbA1c OR blood glucose | 23:46:16 | <u>182959</u>  |
| ▶ Delete                | <u>#1</u> Search | type 2 diabetes mellitus                   | 23:46:07 | <u>60928</u>   |
| ▶ Go                    |                  |                                            |          |                |
| Details Save in My NCBI | Ь                |                                            |          |                |

•

### (2) 跳出設定視窗,按 Save 儲存檢索

| ly NCBI Home » Saved Data » Saved Searches                                                                                    |              |
|----------------------------------------------------------------------------------------------------|--------------|
|                                                                                                    | Save Search  |
| Your PubMed search                                                                                                    |              |
| Search: (type 2 diabetes mellitus AND cardiovascular diseases AND<br>AND (microproteinuria OR blood pressure OR dyslipidemia) | risk factor) |
| Name of Search: (type 2 diabetes mellitus /                                                                                   |              |
| Save Cancel                                                                                                    |              |

## 2.3 新知通告服務: 定期 e-mail 最新書目

若希望 PubMed 未來主動 E-Mail 此主題的新書目到信箱 · 則繼續完成以下設定 · 並按 Save

| Your PubMed search<br>Search: (microproteinuria OR blood pressure OR dyslipidemia) AND type 2        |      |
|----------------------------------------------------------------------------------------------------|------|
| diabetes mellitus AND cardiovascular diseases AND risk factors AND risk factors                      |      |
| Name of Search: (microproteinuria OR blood 檢索策略命名                                                    |      |
| E-mail: flora@ms1.mmh.org.tw                                                                         |      |
| Would you like e-mail updates of new search results?                                                 |      |
| <ul> <li>No thanks.</li> <li>✓ Yes, once a month.</li> <li>Which day2 the first Saturday.</li> </ul> |      |
| Yvnich day? International additionary 高子的 高法頻率                                                       |      |
| Which day? Saturday                                                                                  |      |
| O Yes, every day.                                                                                    |      |
| Formats: 寄送書目格式                                                                                      |      |
| Send HTML e-mail<br>Send text e-mail                                                                 |      |
| Report format. Abstract                                                                              |      |
| Number of items: 每封通知寄送的書目筆數上限                                                                       |      |
| Send at most: 50 items 🔽 🗆 Send even when there aren't any new results 勾選則即使沒有新書目時也                  | 1要通知 |
| Any text you want to be added at the top of your e-mail (optional):                                  |      |
| 其他附註                                                                                                 |      |
| Save                                                                                                 |      |
|                                                                                                    |      |

# 2.4 期刊目次訂閱: 定期 e-mail 最新期刊目次

請先使用限定欄位檢索出期刊名稱(參考 1.2.6) · 接著繼續同步驟 2.2~2.3

## 2.5 Filters: 過濾特定類別資源,瀏覽更方便

(1) 點選首頁右上角,進入 My NCBI 的個人化設定

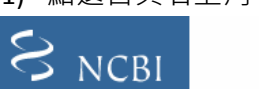

A service of the <u>U.S. National Library of Medicine</u> and the <u>National Institutes of Health</u>

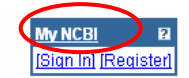

(2) 點選 Search Filters,切換畫面後,接著在 Choose a database 處點選 PubMed

| My NC                        | BI A division of the Natio<br>at the Natio                                                                                                    |
|------------------------------|----------------------------------------------------------------------------------------------------|
| Table of Contents            | My NCBI Home » Filters                                                                                                    |
| My NCBI Home                 | Filters                                                                                                    |
| My Saved Data Search Filters | Filters let you group results using tabs, and display icon links to full-text and other resources. You can add up to 5 filter tabs to your search results for each database and any number of multiple LinkOut icons.                                                                                                    |
| Preferences                  | Display Summary Show 20 V Sort By V Send to V                                                                                                    |
| About My NCBI                | All: 144112 French: 3087 Published in the last 30 days: 253 🔀                                                                                                    |
|                              | I:       Yuhki N, Mullikin JC, Beck T, Stephens R, O'Brien SJ.         Sequences, annotation and single nucleotide polymorphism of the major histocompatibility<br>PLoS ONE. 2008 Jul 16;3(7):e2674.         The image above shows some search results. The "All" tab shows 144,112 results were found. The remaining<br>tabs show that 3,087 of those articles were published in French, and 253 were published in the last 30 days.<br><u>Tell me more about filters</u> . |
|                              | Choose a database                                                                                                    |
|                              | GSS EST Structure                                                                                                    |

(3) 畫面呈現目前的 My Filters 設定

| My NC             | BI A division of the Nation<br>at the Nation                                             |
|-------------------|------------------------------------------------------------------------------------------|
| Table of Contents | My NCBI Home » Filters » PubMed                                                          |
| My NCBI Home      | PubMed Filters                                                                           |
| My Saved Data     | My Filters Frequently Requested Filters Browse Filters Search for Filters Custom Filters |
| Search Filters    | My bulged Filters                                                                        |
| Preferences       |                                                                                          |
| About My NCBI     | My Tabs<br>You haven't selected any PubMed filter tabs. 我的分頁標籤設定(目前尙未有任何設定)              |
|                   | My Icons<br>You haven't selected any PubMed filter icons 我的圖示設定(目前尙未有任何設定)               |

(4) Frequently Requested Filters 常用過濾選項,如果有需要請打勾

|   | My Filters                          | Frequently Requested Filters          | Browse Filters | Search for Filters | Custom Filters |  |
|---|-------------------------------------|---------------------------------------|----------------|--------------------|----------------|--|
| F | Frequently Requested PubMed Filters |                                       |                |                    |                |  |
|   | 🗖 article                           | es that review the literature on a su | bject.         |                    |                |  |
|   | V Clinic                            | al Trial                              |                |                    |                |  |
|   | 🗖 Englis                            | sh                                    |                |                    |                |  |

- (5) 想要選擇更多 Filters, 請點選 Browse Filters (或 Search for Filters)
- (6) 畫面出現三種屬性的 Filters · Linkout 說明於(7) · Properties 說明於(8)

| My Filters      | Frequently Requested Filters Browse Filters Search for Filters Custom Filters               |
|-----------------|---------------------------------------------------------------------------------------------|
| Browse Pu       | bMed Filters                                                                                |
| Filters » PubMe | ed                                                                                          |
| PubMed Subc     | ategories                                                                                   |
| LinkOut         | These filters will group records with links to resources provided by outside organizations. |
| Links           | These filters group records with links to other Entrez databases.                           |
| Properties      | These filters group records by areas of interest.                                           |

(7) Linkout: 指連結到外部機構資源,例如希望在檢索結果和書目顯示「馬偕紀念醫院圖書館電子全文」,

在圖書館清單中依字母順序找到 Macakay Memorial Hospital,點選此連結。

| Browse PubMed Filters                                          |  |  |  |  |
|----------------------------------------------------------------|--|--|--|--|
| Filters » PubMed » LinkOut » Libraries                         |  |  |  |  |
| .ibraries Filters                                              |  |  |  |  |
| <u>Maccabi Health Services, Israel (website)</u>               |  |  |  |  |
| Mackay Memorial Hospital Medical Library, TW <i>(website</i> ) |  |  |  |  |
| Madigan Army Medical Center Medical Library (website)          |  |  |  |  |

當畫面切換如下後,請勾選畫面中兩個選項,即完成設定

| Browse PubMed Filters                                                                 |  |  |  |  |  |  |
|---------------------------------------------------------------------------------------|--|--|--|--|--|--|
| Filters » PubMed » LinkOut » Libraries » Mackay Memorial Hospital Medical Library, TW |  |  |  |  |  |  |
| Mackay Memorial Hospital Medical Library, TW                                          |  |  |  |  |  |  |
| Mackay Memorial Hospital Medical Library, TW ( <u>website</u> )                       |  |  |  |  |  |  |
| ✔ Add as a result tab. 增加 MMHLIB 電子館藏的分頁標籤在 PubMed 檢索結果畫面                             |  |  |  |  |  |  |
| ✔ Add as a link icon. 增加 MMHLIB 電子館藏的電子全文圖示在 PubMed 的單篇書目                             |  |  |  |  |  |  |

(8) Properties: 有許多屬性的篩選條件可供選擇,例如希望每次檢索結果希望自動篩選出 Age Groups: Adolescent(年齡層為少年)、Clinical Queries: Therapy/Narrow(治療相關臨床文獻),請於畫面中勾選即可

| Br                       | owse PubMed Filters              |        |                          |       |  |  |
|--------------------------|----------------------------------|--------|--------------------------|-------|--|--|
| Filt                     | ers » PubMed » Properties        |        |                          |       |  |  |
| Properties Subcategories |                                  |        | □ 80 and Over: 80+ years |       |  |  |
|                          | Age Groups                       | Groups |                          |       |  |  |
|                          | Clinical Queries                 |        | Mullescent. 13-10 years  |       |  |  |
|                          | Entrez (Entered) Date            |        | Adult: 19-44 years       |       |  |  |
|                          | Gender                           |        | Prognosis/Broad          | Broad |  |  |
|                          | Health Services Research Queries |        |                          |       |  |  |
|                          | Humans or Animals                |        | Prognosis/Narrow         |       |  |  |
|                          | <u>Languages</u>                 |        | Therapy/Broad            |       |  |  |
|                          | Other                            |        | Therenu (Nerrow          |       |  |  |
|                          | Publication Date                 |        | I Inerapy/Nan0W          |       |  |  |
|                          | Publication Types                |        |                          |       |  |  |
|                          |                                  |        |                          |       |  |  |

| (9) Custom Fil                  | ters 密                                                                                                    | <i>技</i> : 自訂 Fil <sup>-</sup> | ter 來篩選出                        | 出特歿     | 朱條件。步驟如            | 下                  | :             |                     |          |
|---------------------------------|----------------------------------------------------------------------------------------------------|--------------------------------|---------------------------------|---------|--------------------|--------------------|---------------|---------------------|----------|
| My Filters F                    | Frequently                                                                                                    | Requested Fil                  | ters Browse                     | Filters | Search for Filters | Cu                 | stom Filters  |                     |          |
| Select Custo                    | om Publ                                                                                                    | Med Filters                    |                                 |         |                    | ↑                  | ❶點選自訂         | Ĵ Filters           |          |
| Select a custom                 | Select a custom filter or <u>create a new one</u> .                                                                 |                                |                                 |         |                    |                    |               |                     |          |
| Create New Cus                  | stom Filte                                                                                                    | →❷建立新                          | 前的自訂篩該                          | 巽條作     | +                  |                    |               |                     |          |
|                                 |                                                                                                    |                                |                                 |         |                    |                    |               |                     |          |
| Create Cu                       | stom                                                                                                    | PubMed                         | Filters                         |         |                    |                    |               |                     |          |
| Filters are an<br>language or t | ) easy v<br>sype of a                                                                                               | vay to see h<br>article.       | ow many of                      | your    | search results     | sati               | sfy certain a | additional criteria | , suct   |
| Name: 🛛                         | 命名:                                                                                                    | Free + MN                      | 1HLIB Full                      | Text    | (例 1)              |                    |               | Name: The name      | e displ  |
| Search:                         | Search: for this custom filter (cal<br>"loattrfree full text"[Filter] OR "loprovitwmmhlib"[Filter] →例 1:篩選出免費+馬偕雷子? |                                |                                 |         |                    | Ter ICal<br>馬偕電子全文 |               |                     |          |
| <b>4</b> 輪λ檢索                   | ▲ A 检索运注· "english"[LA] OR "chinese"[LA] → 例 2:篩選出英文與中文                                                             |                                |                                 |         |                    |                    |               |                     |          |
|                                 | ▲ 描入 [ ] 3. 前選出特定喜愛期刊                                                                                               |                                |                                 |         |                    |                    |               |                     |          |
|                                 | searches to filter result                                                                                           |                                |                                 |         |                    | result             |               |                     |          |
|                                 | Run Filter <sup>⑤</sup> 測試語法的檢索筆數·如為 0 筆或過少                                                                         |                                |                                 |         |                    |                    | nber of       |                     |          |
| Results:                        | i                                                                                                    |                                |                                 |         |                    | earch              |               |                     |          |
|                                 |                                                                                                    |                                |                                 |         |                    |                    | L             |                     |          |
|                                 |                                                                                                    | 1                              |                                 | -       |                    |                    | D 511         |                     | C ( 511) |
| Save Filt                       | Save Filter 6儲存 My Filters   Frequently Requested Filters   Browse Filters   Search for Filters   Custom Filt       |                                |                                 |         |                    |                    |               | Custom Filte        |          |
|                                 | Select Custom PubMed Filters                                                                                        |                                |                                 |         |                    |                    |               |                     |          |
|                                 | Select a custom filter or <u>create a new one</u> .                                                                 |                                |                                 |         |                    |                    |               |                     |          |
| ⑦打勾以啟用設定                        |                                                                                                    |                                | ( <u>edit</u> - <u>delete</u> ) |         |                    |                    |               |                     |          |
|                                 |                                                                                                    |                                | 🔨 🔨 Free                        | + MMF   | HLIB Full Text 👘 🕡 | edit -             | delete)       |                     |          |

## (10) 完成以上喜好設定後,回到 PubMed 進行任何檢索,都可以看到如下畫面

Favoriate Journals

( edit - delete )

# Sirolimus-based immunosuppression in kidney transplantation for type 2 diabetic nephropathy.

Veroux M, Corona D, Giuffrida G, Gagliano M, Vizcarra D, Tallarita T, Zerbo D, Giaquinta A, Sorbello M, Macarone M, Veroux P. Department of Surgery, Transplantation and Advanced Technologies - Vascular Surgery and Organ Transplant Unit, University Hospital of Catania, Catania, Italy. veroux@unict.it

#### Abstract

INTRODUCTION: Kidney transplantation is the best replacement therapy of type 2 diabetic patients and recently similar graft and patient survival between diabetic and nondiabetic recipients has been reported. However, standard immunosuppressive protocols are lacking. We present our experience with sirolimus-based immunosuppression in a population of 24 type 2 diabetic patients who underwent a kidney transplantation. PATIENTS AND METHODS: From January 2001 to December 2006, 396 kidney transplantations were performed. Twenty-four patients had type 2 diabetes mellitus as a cause of end-stage renal disease. They were randomized in two groups: thirteen patients (group A) received an immunosuppressive treatment with sirolimus, low-dose tacrolimus and steroids, while 11 patients (group B) received sirolimus, mycophenolate mofetil and steroids. RESULTS: Clinical characteristics were similar between the two groups. A slightly better kidney functionality was observed in group B patients. There were neither acute rejection episodes nor severe infectious complications in both groups. One patient in each group underwent a foot amputation. Graft and patient survival was 100% for both groups at a median follow-up of 29 months. CONCLUSIONS: Sirolimus-based immunosuppression is safe and efficacious in type 2 diabetic patients who underwent a kidney transplantation, allowing a better glucose metabolism control. Copyright 2010 S. Karger AG, Basel.

PMID: 20389159 [PubMed - in process]

Related citations

**ARGER** Full Text

→ Link Icon:圖示表示凡在馬偕網域即有權連結電子全文 (即使在未透過馬偕專屬網址,只要登入 MyNCBI 帳號即有作用)

# Filter: 依個人設定篩選檢索結果

| ····· <b>†</b> · · · · · ·                                                        |
|-----------------------------------------------------------------------------------|
| Filter your results:                                                              |
| All (277833)                                                                      |
| Adolescent (29737)                                                                |
| <u>Clinical Trial (18081)</u>                                                     |
| Free Full Text (45814)                                                            |
| MMHLIB (63883)                                                                    |
| Therapy/Narrow (9556)                                                             |
| <u>EN + CH (220717)</u>                                                           |
| Free + MMHLIB Full Text (84023)                                                   |
| <u>Favoriate Journals (3857)</u> 例 1:免費+馬·<br>例 3: 特定喜愛期刊    電子全文<br>Manage Filte |
|                                                                                   |

Memorial Hospital